## **Recipes4Success®**

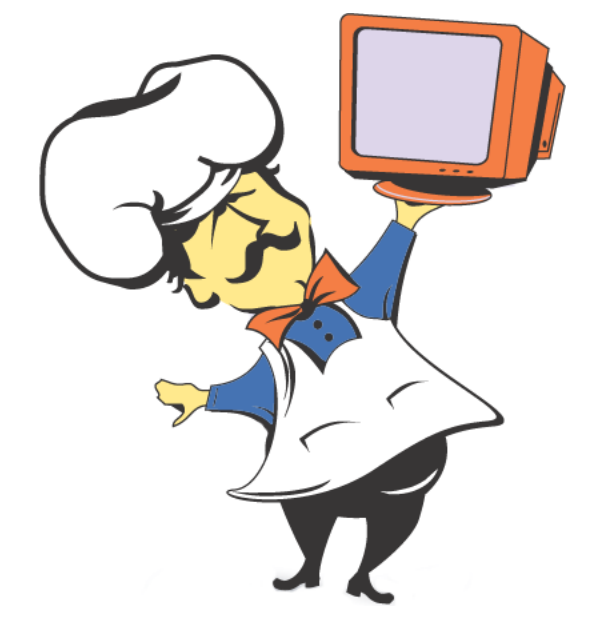

# Macintosh System OSX #4

© 2007. All Rights Reserved. This Material is copyrighted under United States copyright laws. Tech4Learning, Inc. is the exclusive owner of the copyright. Distribution of this material is governed by the Terms and Conditions of your license for the Recipes4Success. Unlicensed distribution is strictly forbidden.

#### Contents

| Macintosh HD          | 3 |
|-----------------------|---|
| Make a New Folder     | 4 |
| Vinimize a Window     | 6 |
| Nove a File or Folder | 7 |

Macintosh HD OS X 10.4

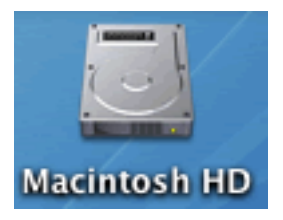

The name of this item may be changed.

Double-click the Macintosh HD icon to see everything on the computer in a new window.

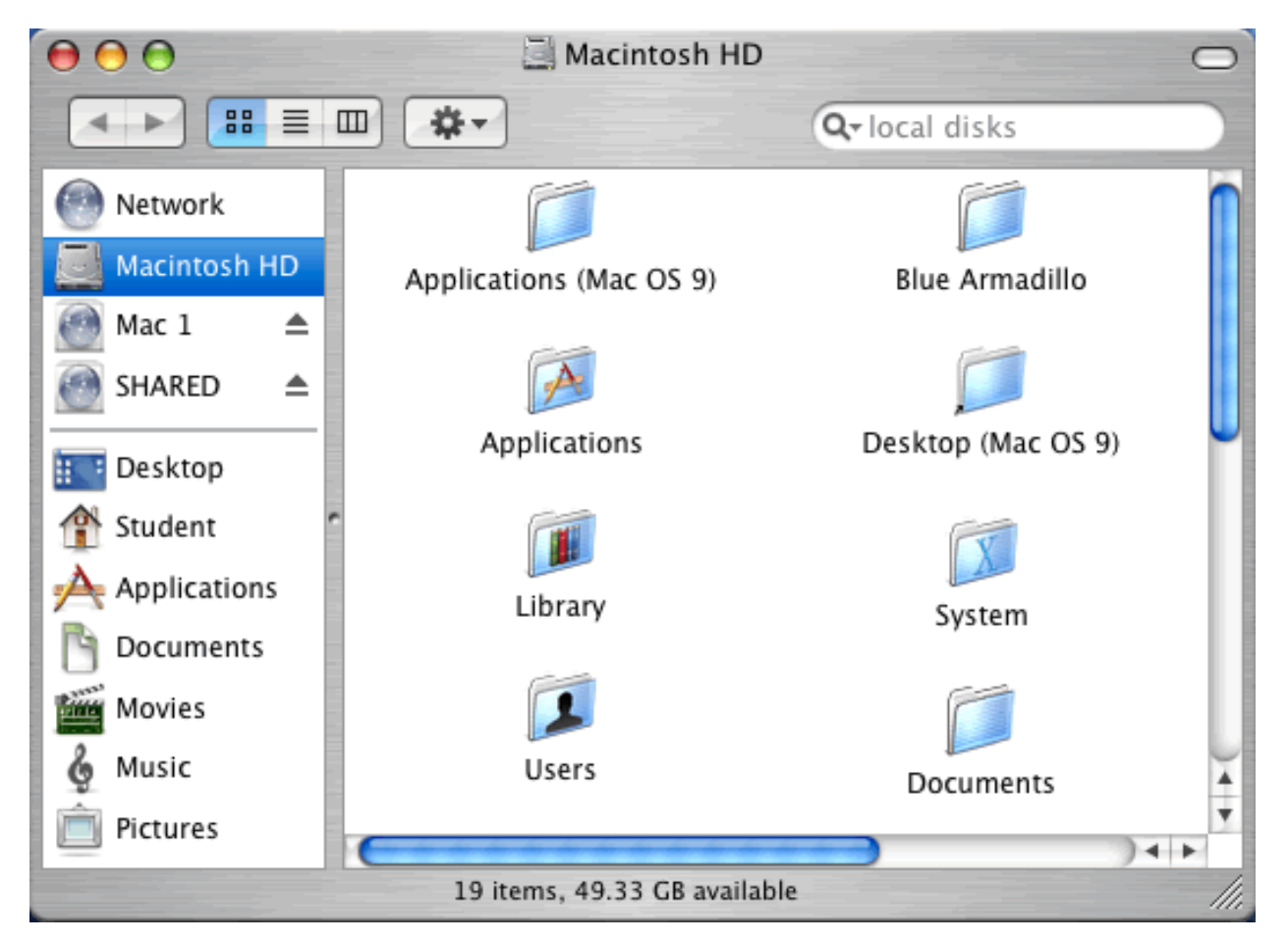

Double-click a file or folder to open it.

#### Make a New Folder OS X 10.4

You can add folders to the Desktop or to an existing folder on the computer.

Open a folder where you want to add a new folder.

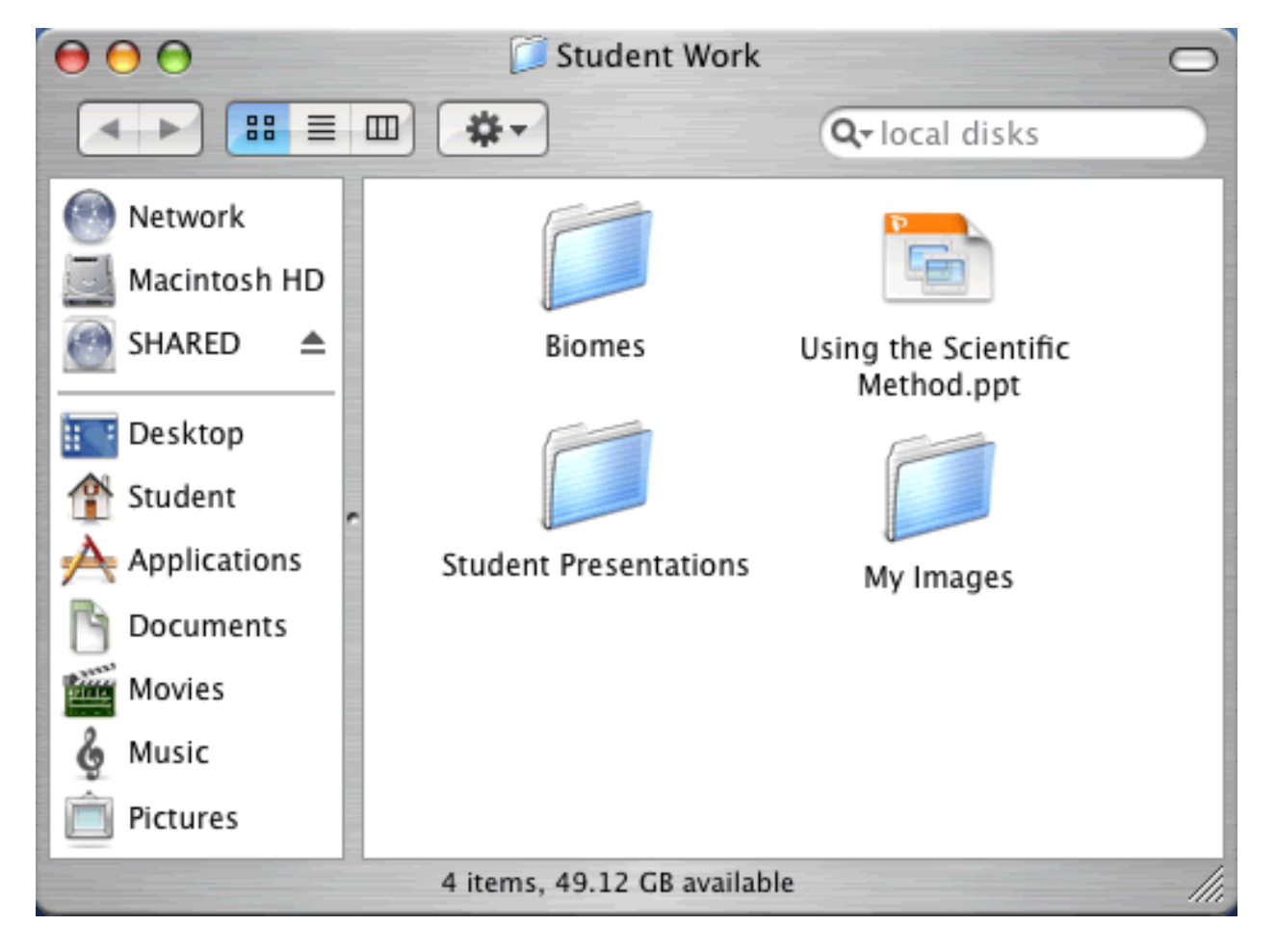

Go to the File menu and choose New Folder.

This will create a new untitled folder.

The folder name will be highlighted.

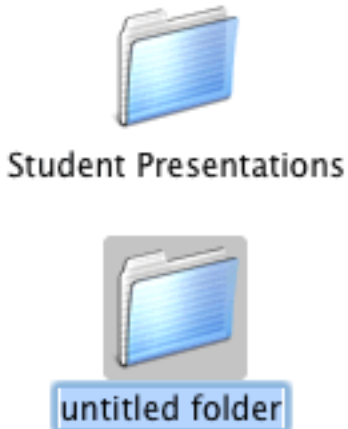

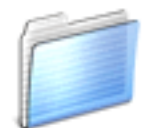

```
My Images
```

Type a new name for the folder while it is selected.

Click outside the folder to finish.

#### Macintosh System OSX #4

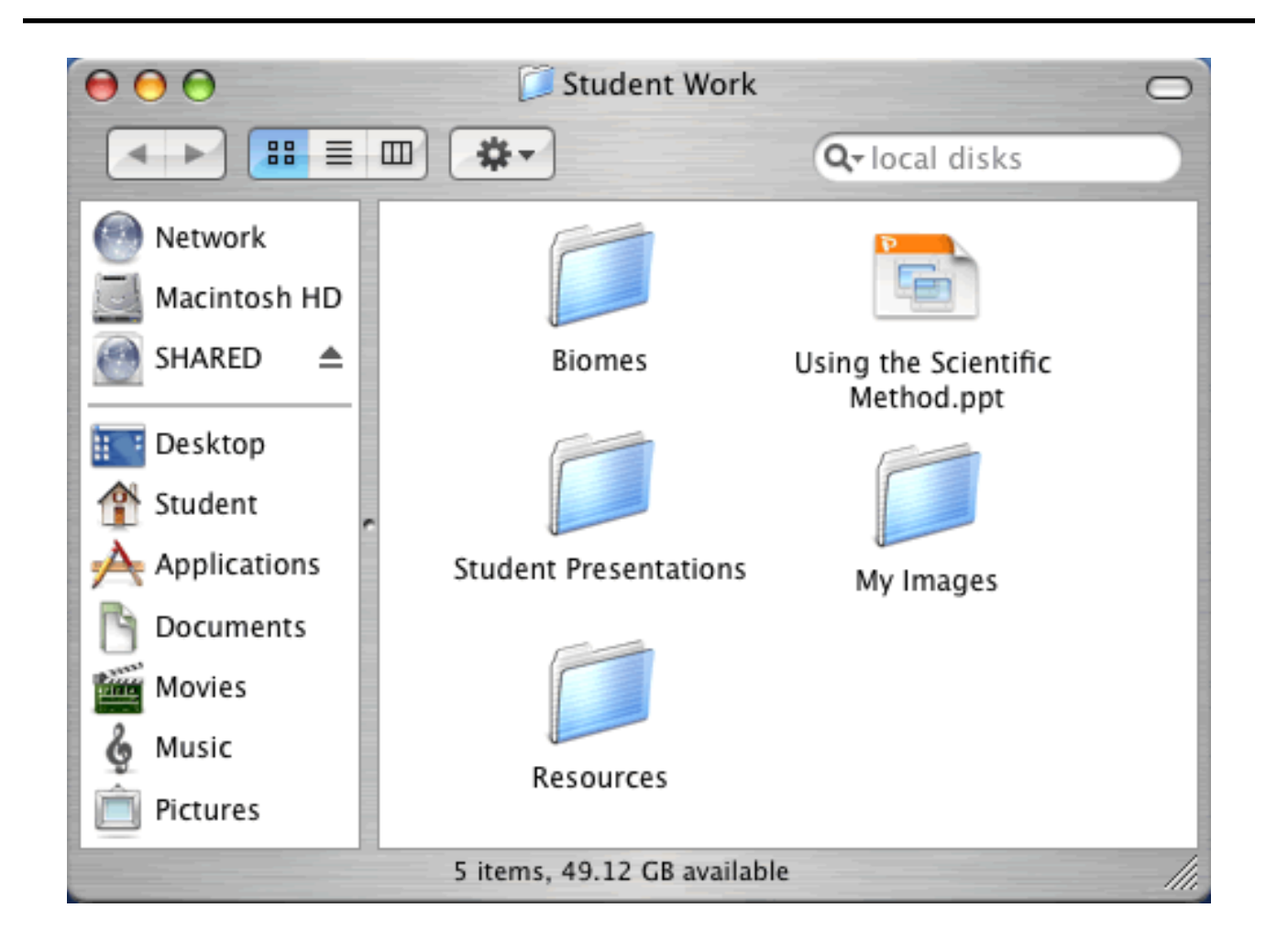

# Minimize a Window OS X 10.4

A minimized window is still open, but you cannot see it on the Desktop.

You can open minimized windows from the Dock.

To minimize a window, click the orange button at the top left corner of the window.

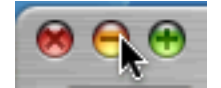

This will send the window to the Dock.

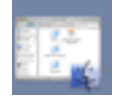

Click the window icon on the Dock to show the window.

#### Move a File or Folder OS X 10.4

Locate a file or folder you want to move.

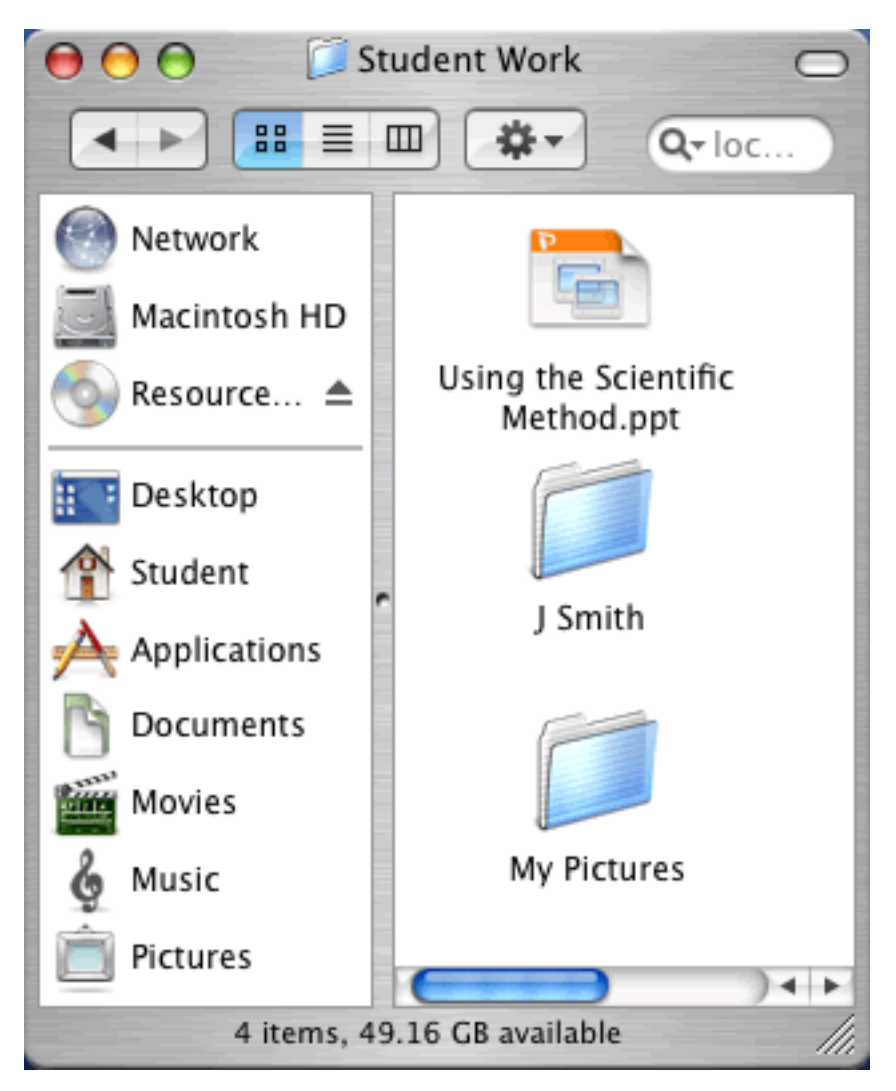

Workfiles Θ 0 0 88 **☆** -Q- local disks Network Macintosh HD Biomes Resource ... 📥 Desktop Student Student Presentations Applications Documents Movies My Pictures Music Pictures 3 items, 49.16 GB available

Open the folder or location you want to move the item to.

Click the first folder to make it active.

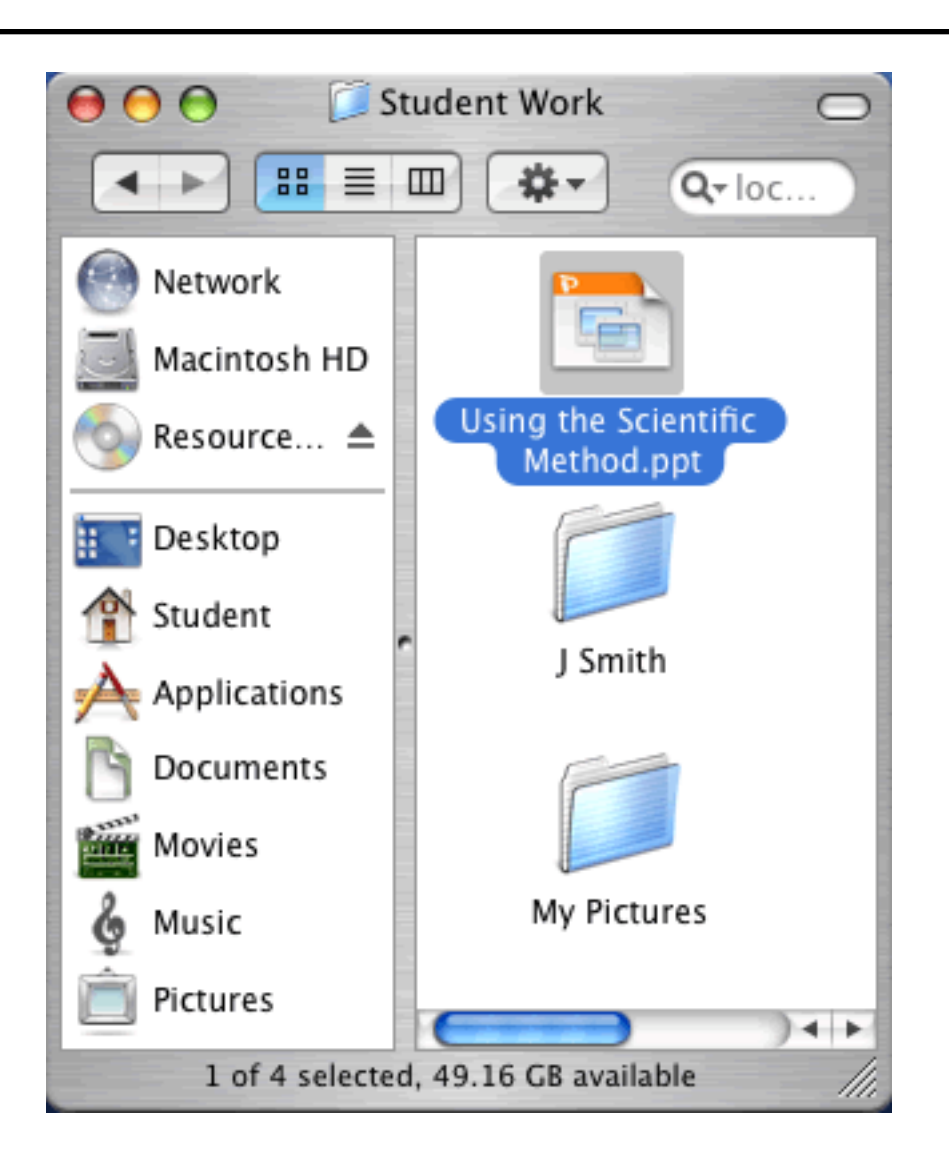

Click and drag the file or folder to the new location.

## Macintosh System OSX #4

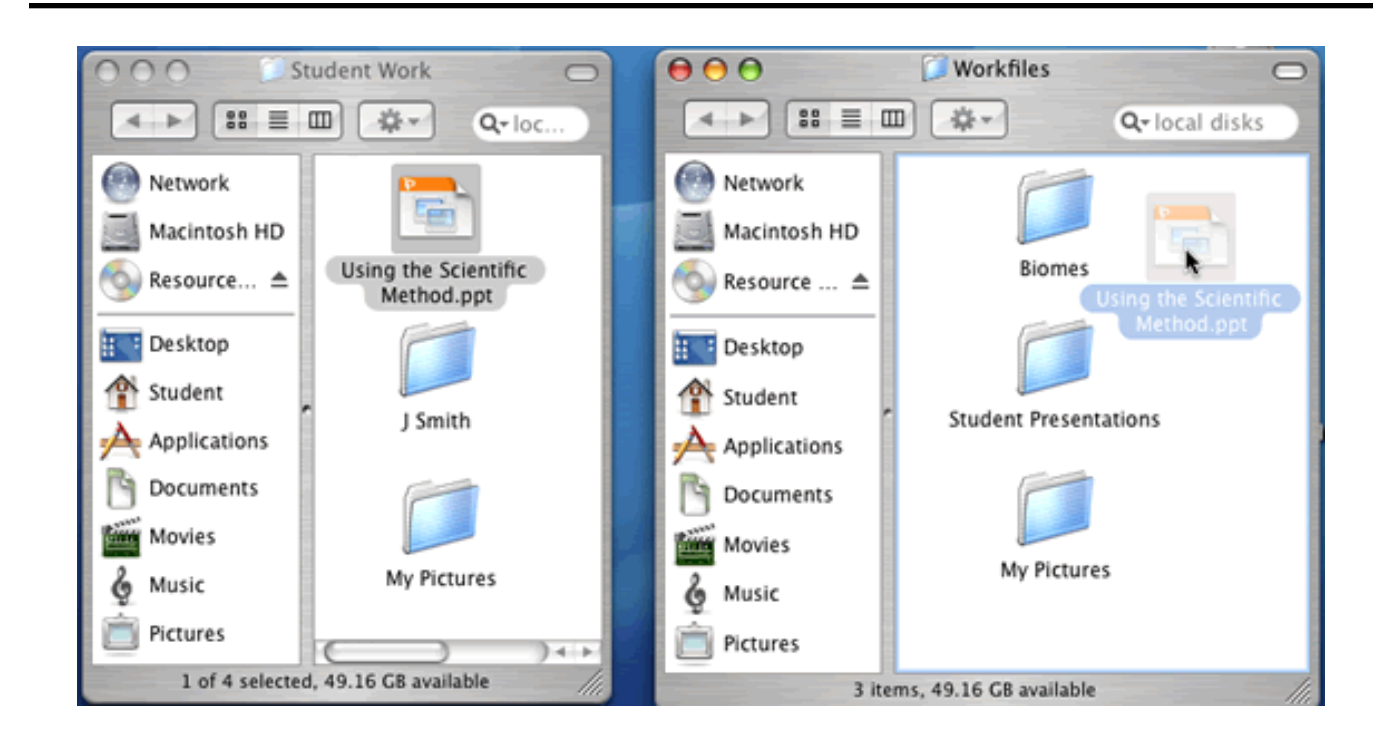

When you release the mouse button, the file will be in the new location.

## Macintosh System OSX #4

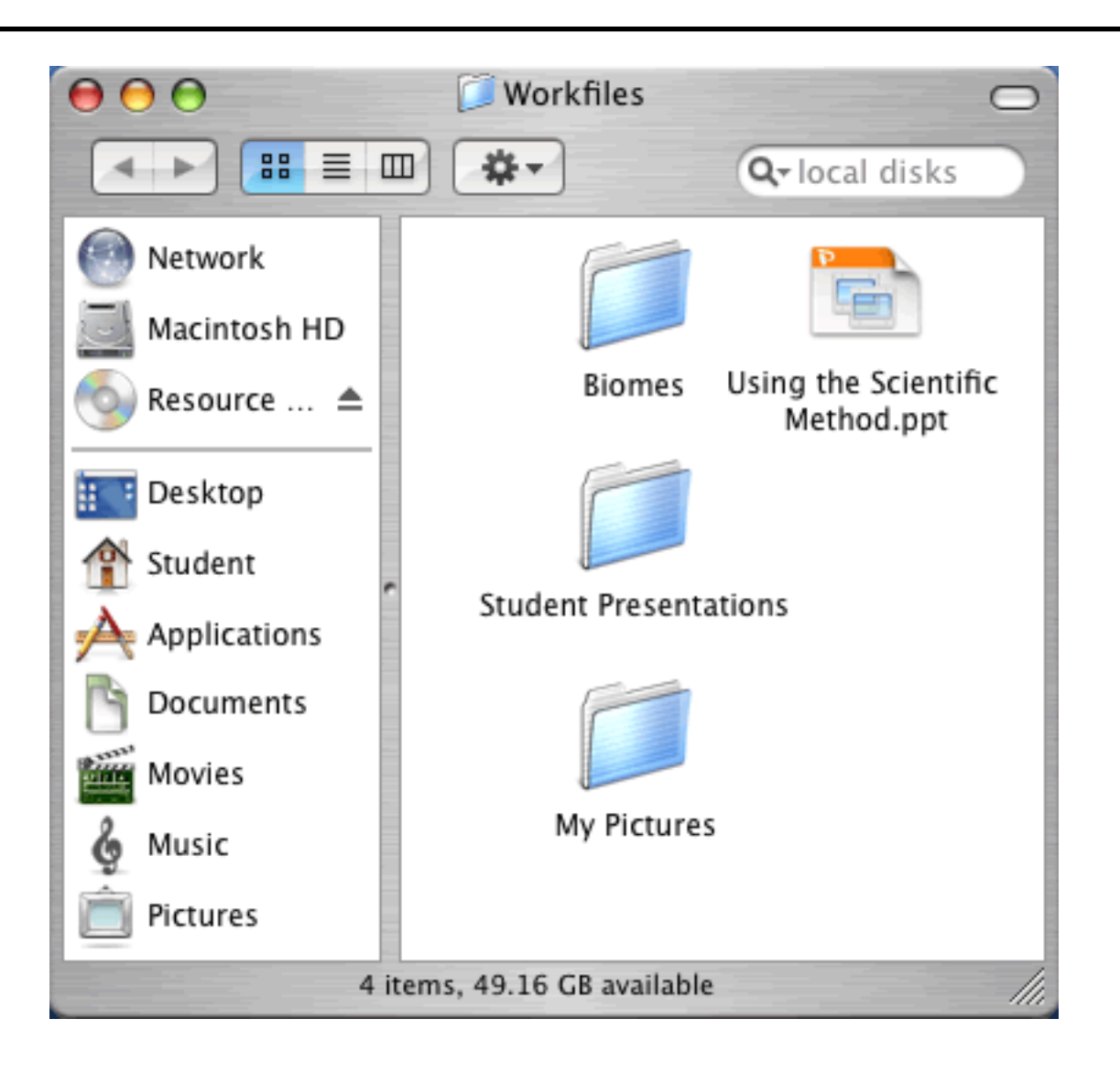